## Student Guide: Request an Enrollment Verification

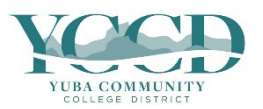

## 1. Log in to Self-Service and click on Enrollment Verifications.

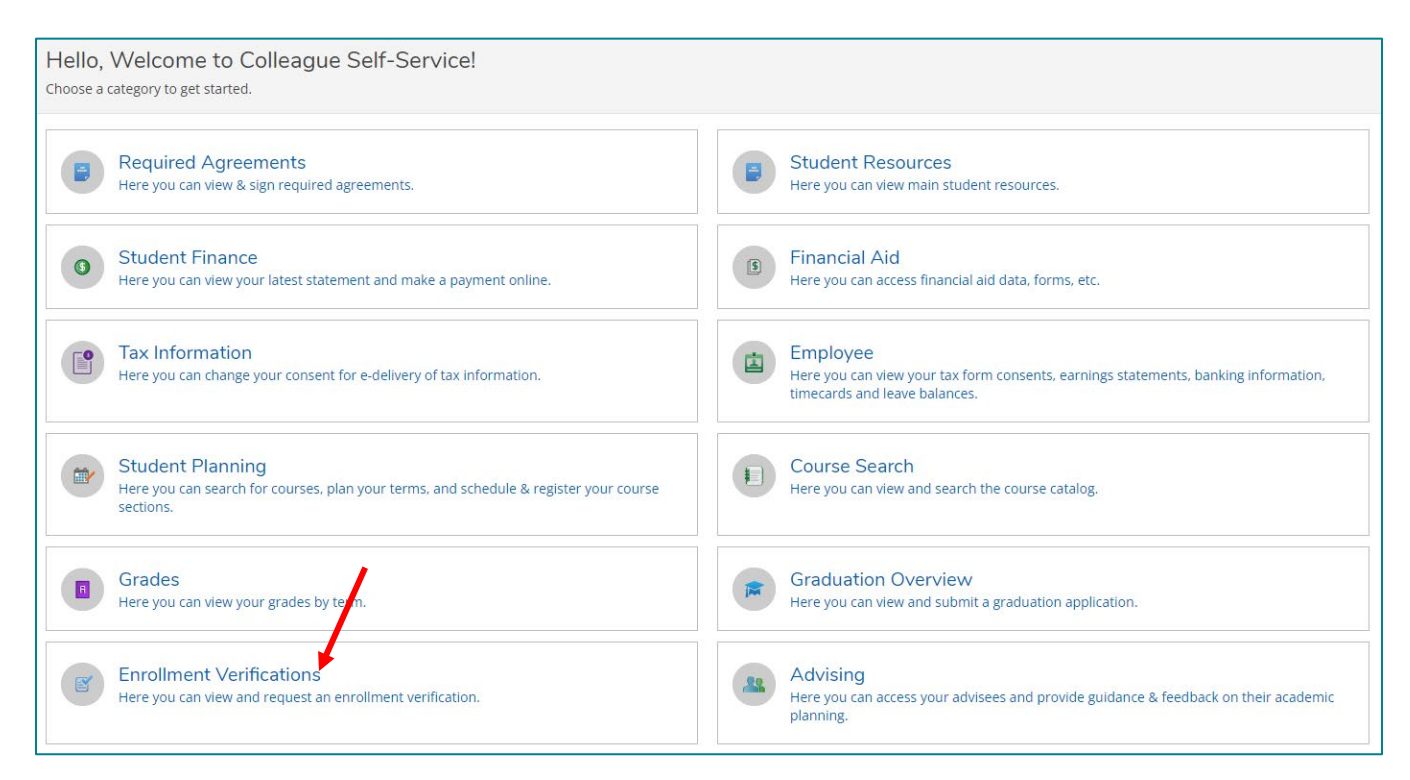

## 2. Click on Add New Request.

| Enrollment Verification Requests                |                 |
|-------------------------------------------------|-----------------|
| Enrollment Verification Requests                | Add New Request |
| (i) No enrollment verification requests on file |                 |

3. Complete the **Enrollment Verification Request** form. If you would like your verification emailed, include the recipient information including email address in the Comments. Click **Submit**.

| Enrollment Verification Request                                                                   |
|---------------------------------------------------------------------------------------------------|
| < Back to Enrollment Requests                                                                     |
|                                                                                                   |
| Please complete the form below to request an enrollment verification. For more information please |
| contact the Registrar.                                                                            |
|                                                                                                   |
| Recipient *                                                                                       |
|                                                                                                   |
|                                                                                                   |
| Address *                                                                                         |
| Outside US/Canada                                                                                 |
| Address Line 1 *                                                                                  |
|                                                                                                   |
|                                                                                                   |
| Address Line 2                                                                                    |
|                                                                                                   |
|                                                                                                   |
| City *                                                                                            |
|                                                                                                   |
|                                                                                                   |
| State/Province *                                                                                  |
| Please choose a state/province <ul> <li>✓</li> </ul>                                              |
| ZIP/Postal Code *                                                                                 |
|                                                                                                   |
| Copies *                                                                                          |
|                                                                                                   |
|                                                                                                   |
| Comments                                                                                          |
|                                                                                                   |
|                                                                                                   |
|                                                                                                   |
|                                                                                                   |
|                                                                                                   |
| Cancel Submit                                                                                     |
|                                                                                                   |